# Hinweise zur Nutzung der neuen Internetseiten VITIMETEO

Seit dem Frühjahr 2020 tritt VITIMETEO mit einer neuen Internetpräsenz auf. Die Seiten sind übersichtlicher gestaltet und bieten bekannte, aber auch vielfältige neue Möglichkeiten der Datendarstellung. Diese Hinweise sollen helfen, damit Sie sich auf VITIMETEO besser zurechtfinden.

# Einstiegsseite

Der Aufruf der neuen Seite erfolgt momentan über: https://www.vitimeteo.at

Ab März/April werden Sie die neuen Vitimeteo – Seiten unter dem gewohnten Link <u>www.vitimeteo.at</u> aufrufen können. Die alte Seite wird stillgelegt.

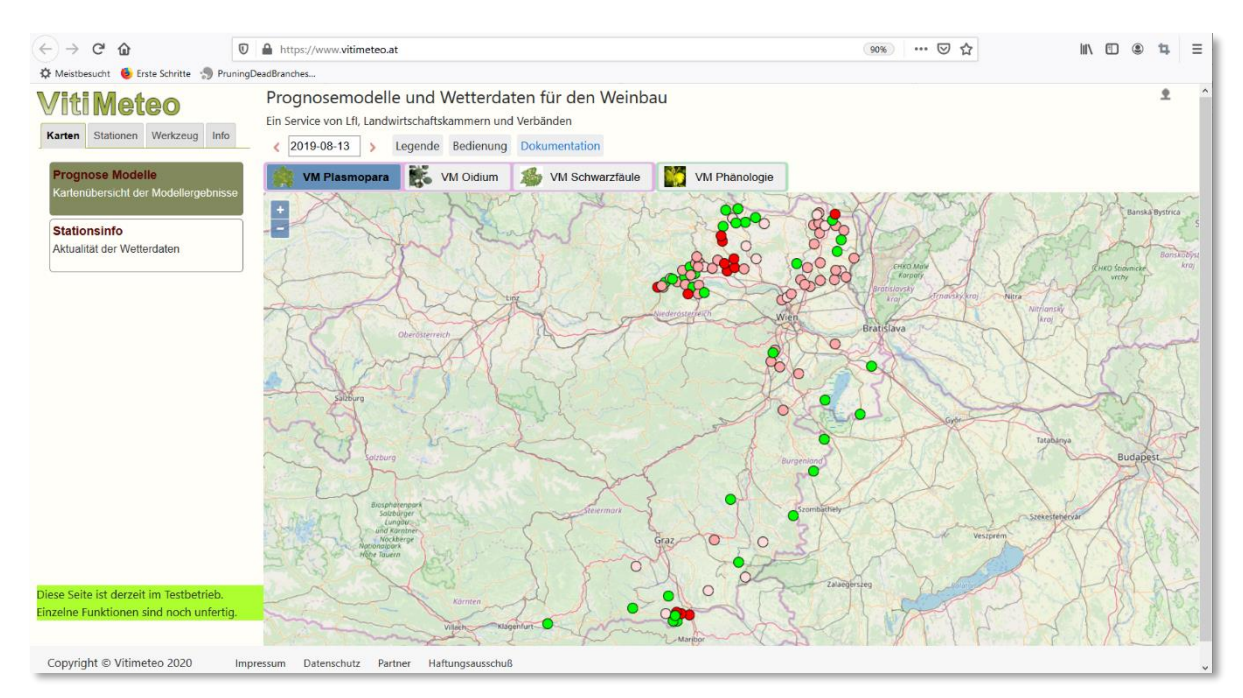

## Menüauswahl:

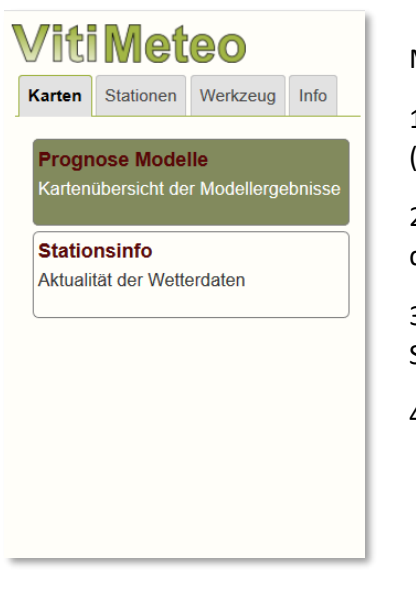

Über das Menü auf der linken Seite stehen Ihnen vielfältige Möglichkeiten zu Verfügung:

1. Karte: Karten zu den Modellen und die Karte mit der Stationsinfo (Aktualität der Wetterdaten)

2. **Stationen**: Hier sind die Stationen als Liste mit zeitlichem Verlauf dargestellt

3. Werkzeug: Tool zum Vergleich der Wetterdaten verschiedener Stationen

4. Info: Impressum und Links zu weiteren interessanten Webseiten

# Übersichtskarte:

Auf der Einstiegsseite ist zuerst immer die aktuellen Peronospora-Situation in Österreich dargestellt.

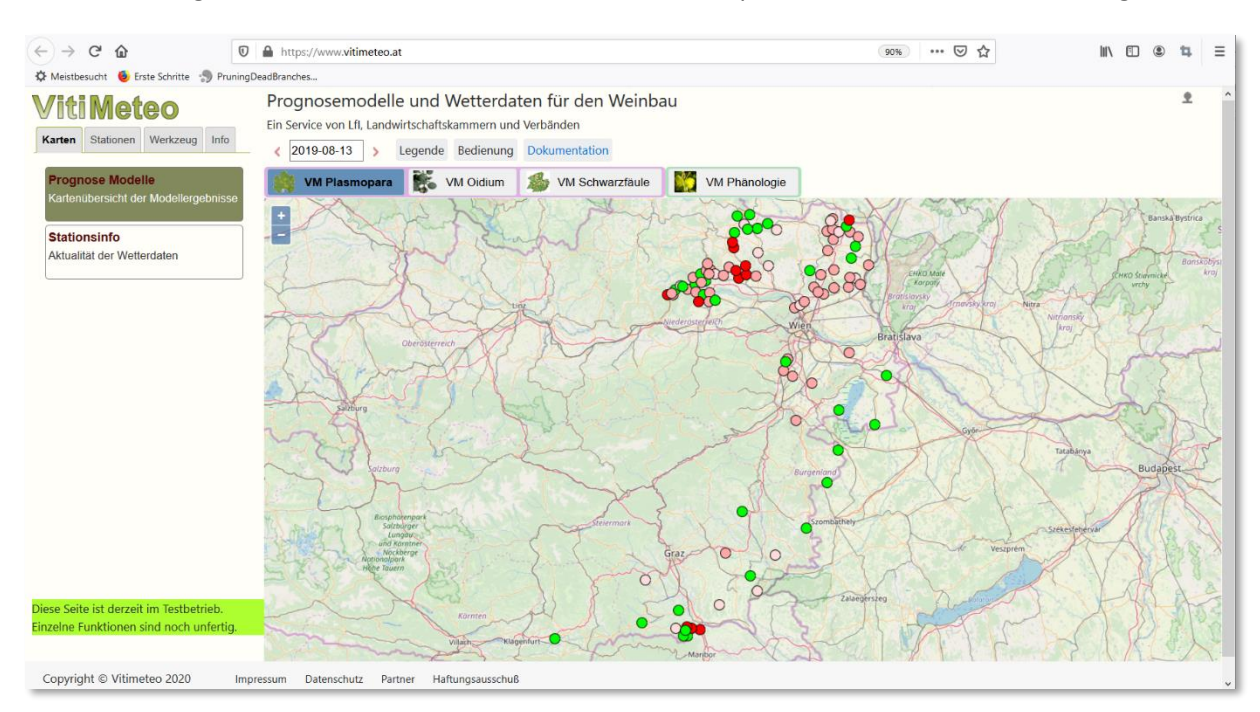

Durch Klicken der Pfeiltasten << und <>> neben dem Datumsfeld kann tageweise geblättert werden. Über das Datumsfeld kann auch ein gewünschtes Datum ausgewählt werden.

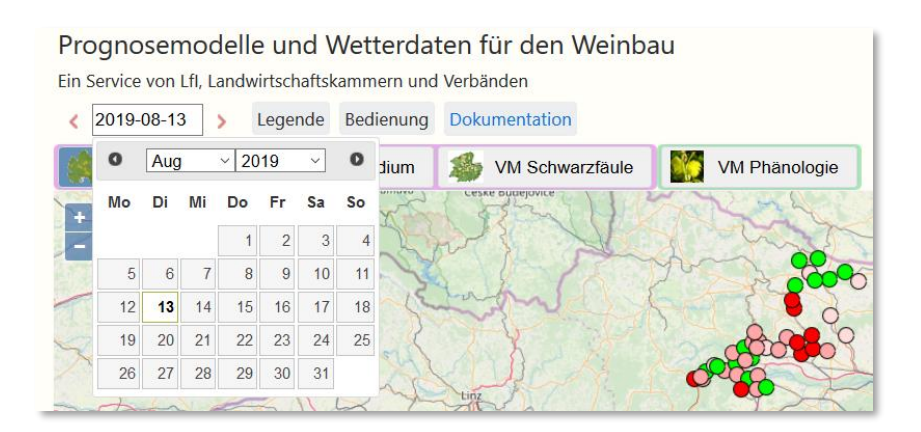

Über die Auswahlreiter oberhalb der Karte kann die Situation für alle anderen Modelle auf der Übersichtskarte betrachtet werden (hier z.B. Oidium).

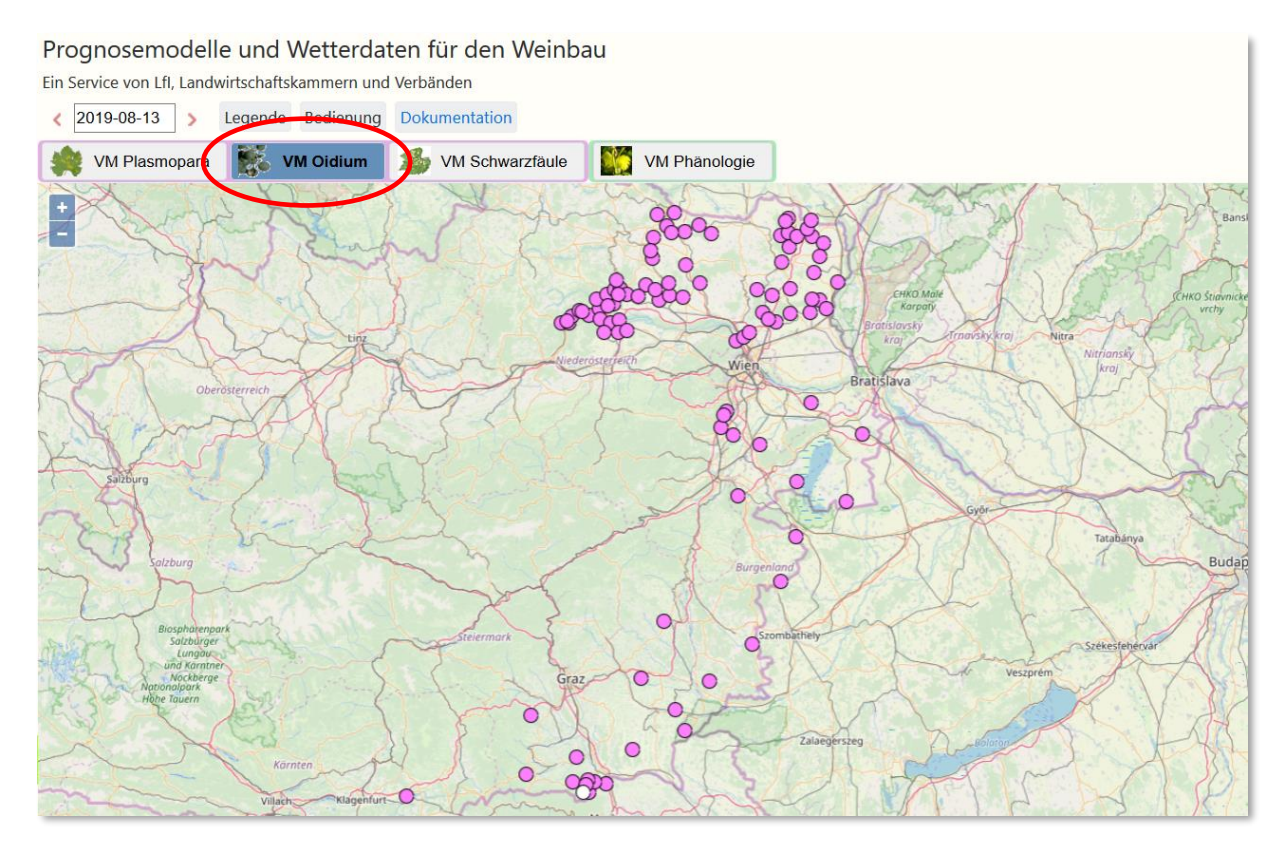

Durch Anklicken von Legende erscheint die Legende zu dem jeweiligen Modell. Durch erneutes Anklicken verschwindet sie wieder.

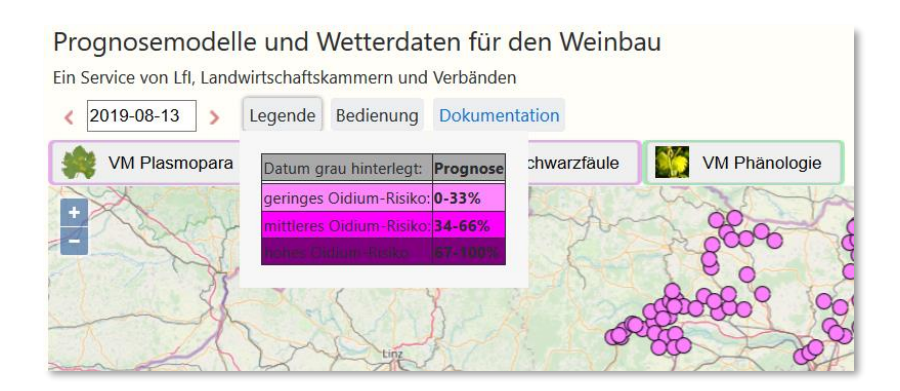

Durch Anklicken von Bedienung wird gezeigt, wie Sie auf ihre Station zoomen können. Klickt man einen Punkt auf der Karte gelangt man auf die Seite der entsprechenden Station.

#### Station:

Mit der Auswahl ,Stationen' im Menü links gelangt man zur Auflistung der Stationen.

| acen Stationen We<br>uche Q Alphabetisch Nach Re                                                               | kzeug Info | Prognose<br>Ein Service vor<br>Daten seit: 201 | modelle ur<br>h Lfl, Landwirtsch<br>19-08-08 Leg<br>Ismopara | nd Wette<br>naftskammen<br>ende Jahre<br>VM Oidiu | rdaten<br>n und Verb<br>sübersicht<br>m | für den<br><sup>änden</sup><br>Dokumer<br>VM Schwa | Weinbau<br>ntation | J<br>M Ph | anologie  |             |           |           |           |           |
|----------------------------------------------------------------------------------------------------|------------|------------------------------------------------|--------------------------------------------------------------|---------------------------------------------------|-----------------------------------------|----------------------------------------------------|--------------------|-----------|-----------|-------------|-----------|-----------|-----------|-----------|
| Agnesnot-Klosterneuburg                                                                                        |            | Burgenland                                     | Letzte 5 Jahre                                               |                                                   |                                         |                                                    |                    |           |           |             |           |           |           |           |
| vuicntenwarth                                                                                                  | ~          |                                                | Drim Srinfoktic -                                            | Do 09.09                                          | Er 00.02                                | Sa 10.00                                           | So 11.00           | Mo 12.08  | Di 12.00  | Mi 14.02    | Do 15.00  | Fr 16.00  | Sa 17.00  | Co 19.00  |
| rnsdorf-Buchental                                                                                              | <b>S</b>   | Deutsch-Schue                                  | 2010-05-04                                                   | 00 08.08.                                         | FT 09.08.                               | 58 10.08.                                          | 50 11.08.          | 205       | 0/ 15.08. | IVIT 14.00. | DO 15.08. | 114       | Sa 17.08. | 50 16.06. |
| aden-Harterberg                                                                                                | •          | Deutschkreuz-LK                                | 2019-05-05                                                   |                                                   |                                         |                                                    |                    |           | 176       | 443         |           | 115       |           |           |
| a and a data a data a data a data a data a data a data a data a data a data a data a data a data a data a data |            | Eisenberg                                      | 2019-05-04                                                   | 100                                               | 89                                      | 77                                                 | 52                 |           | 127       | 240         |           | 110       |           |           |
| amillonberg                                                                                                    | $\bigcirc$ | Klostermarienb                                 | 2019-05-03                                                   |                                                   |                                         |                                                    |                    |           |           | 226         |           | 110       |           |           |
| eutschkreuz-LK                                                                                                 |            | Kukmirn                                        | 2019-04-30                                                   | 215                                               | 200                                     |                                                    |                    |           | 91        | 258         |           |           |           |           |
|                                                                                                    |            | Leithaprodersd                                 | 2019-04-30                                                   |                                                   |                                         | 91                                                 |                    |           | 274       | 289         |           |           |           |           |
| enthal                                                                                                    |            | Minihof-Liebau                                 | 2019-04-30                                                   | 106                                               | 208                                     | 83                                                 |                    |           | 131       | 297         |           |           |           |           |
| chberg-Trautenburg                                                                                             |            | Pamhagen                                       | 2019-05-05                                                   | 131                                               | 94                                      |                                                    |                    |           | 183       | 480         |           | 122       |           |           |
|                                                                                                    | -          | Pamhagen_Virt                                  | 2019-05-05                                                   | 138                                               | 131                                     | 59                                                 |                    |           | 183       | 480         |           | 122       |           |           |
| enberg                                                                                                    | <b>S</b>   | St.Margarethe                                  | 2019-04-30                                                   |                                                   |                                         |                                                    |                    |           | 157       | 372         |           |           |           |           |
| kenstein                                                                                                    | 0          | Wiesen                                         | 2019-05-11                                                   | 69                                                | 467                                     | 60                                                 |                    |           | 233       |             |           | 6/        |           |           |
| ring                                                                                                    |            | Zumdorr                                        | 2019-05-30                                                   | 210                                               | 167                                     | 69                                                 |                    |           | 547       | 630         |           |           |           |           |
| iersbrunn-Gmoerk                                                                                               | 0          | Carnuntum                                      | Letzte 5 Jahre                                               |                                                   |                                         |                                                    |                    |           |           |             |           |           |           |           |
| mlitzberg                                                                                                    | <b>A</b>   |                                                | Primärinfektion                                              | Do 08.08.                                         | Fr 09.08.                               | Sa 10.08.                                          | So 11.08.          | Mo 12.08. | Di 13.08. | Mi 14.08.   | Do 15.08. | Fr 16.08. | Sa 17.08. | So 18.08. |
| tzersdorf                                                                                                    | A          | Goettlesbrunn                                  | 2019-05-23                                                   | 171                                               | 132                                     | 56                                                 |                    |           | 276       | 311         |           |           |           |           |
| anz                                                                                                    | <u> </u>   | Kamptal Letz                                   | zte 5 Jahre                                                  |                                                   |                                         |                                                    |                    |           |           |             |           |           |           |           |
|                                                                                                    |            |                                                | Primärinfektion                                              | Do 08.08.                                         | Fr 09.08.                               | Sa 10.08.                                          | So 11.08.          | Mo 12.08. | Di 13.08. | Mi 14.08.   | Do 15.08. | Fr 16.08. | Sa 17.08. | So 18.08. |
|                                                                                                    |            | Gobelsburg                                     | 2019-05-12                                                   | 143                                               |                                         | 77                                                 | 138                |           | 218       | 354         |           | 193       |           |           |
| se Seite ist derzeit im Testbetrieb.                                                                           |            | Langenlois-Fra                                 | 2019-05-12                                                   | 130                                               |                                         | 76                                                 | 197                |           | 218       |             |           | 193       |           |           |
| nzelne Funktionen sind noch unfertig.                                                                          |            | Lengenfeld-Fu                                  | 2019-05-12                                                   |                                                   |                                         |                                                    |                    |           | 215       | 334         |           | 190       |           |           |
|                                                                                                    |            | Mollands-Baer<br>Strass-Gallenb                | 2019-05-04<br>2019-05-05                                     |                                                   |                                         |                                                    |                    |           |           |             |           |           |           |           |
| opyright © Vitimeteo 2                                                                                         | 2020 Imp   | pressum Datens                                 | chutz Partner                                                | Haftungsau                                        | schuß                                   |                                                    |                    |           |           |             |           |           |           |           |

Auf der linken Seite sind alle Stationen in alphabetischer Reihenfolge aufgelistet. Es ist hier auch möglich die Stationen regional zu gruppieren. Zusätzlich kann man in der Liste nach einer bestimmten Station suchen. Hinter dem Stationsnamen befindet sich ein Icon, das die Datenvollständigkeit anzeigt. Beim Ansteuern des Icons mit der Maus erhält man Informationen zu Vollständigkeit und Verfügbarkeit der Wetterdaten und somit zur Verlässlichkeit des Modells am entsprechenden Standort.

| Viti Meteo<br>Startseite | Berlinger and survey and survey a |
|--------------------------|----------------------------------------------------------------------------------------------------|
| Agneshof-Klosterneuburg  | •                                                                                                    |
| Altlichtenwarth          | data up to date until 2019-08-13                                                                                                    |
| Arnsdorf-Buchental       | Data complete : 100.00% 2019-08-13                                                                                                    |
| Baden-Harterberg         | · total                                                                                                    |
| Czamillonberg            | Oberos                                                                                                    |
| Deutsch-Schuetzen        | A Charles                                                                                                    |
| Deutschkreuz-LK          | · · · · · · · · · · · · · · · · · · ·                                                                                                    |
| Ebenthal                 | Subburg                                                                                                    |
| Eichberg-Trautenburg     | A math Ca                                                                                                    |
| Eisenberg                | · (13) 20                                                                                                    |
| Falkenstein              | · mini                                                                                                    |

Die Darstellung der Peronospora-Situation auf der rechten Seite erfolgt nach Regionen (ähnlich der Liste auf der bisherigen Internetseite).

Im Menü oben können die Modelle ausgewählt werden (analog der Auswahl in der Kartendarstellung). Über das Feld "Daten seit:" können hier Daten über einen längeren Zeitraum betrachtet werden.

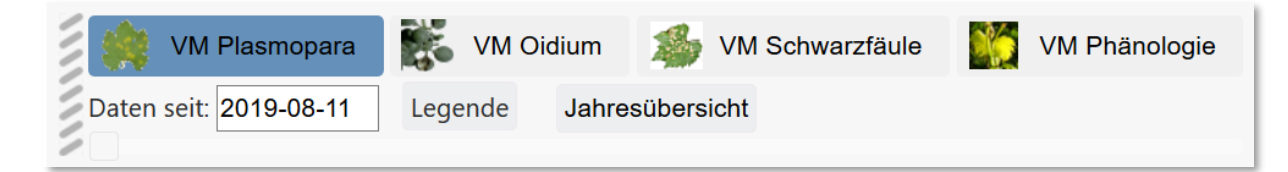

## Stationsseiten:

Durch Anklicken einer Station auf der Kartenansicht oder der Stationsliste wird die Stationsseite geöffnet. Hier sind alle Informationen zu einer Station verfügbar. Auf der rechten Seite finden Sie neben der Legende außerdem Informationen zum jeweiligen Modell sowie ein Archiv der Daten aus den zurückliegenden Jahren.

| Agneshof-Klosterneuburg ⁰             |                                                                                |                       |                          |                                                          |               |  |                                                  |
|---------------------------------------|--------------------------------------------------------------------------------|-----------------------|--------------------------|----------------------------------------------------------|---------------|--|--------------------------------------------------|
| VM Plasmopara                         | VM Oidium                                                                      | VM Schwarzfäule       | VM Phänologie            | Wetter                                                   |               |  |                                                  |
| Grafiken Intera                       | ktiv Expert                                                                    |                       |                          |                                                          |               |  |                                                  |
| 🙀 Vitimetee                           | o Plasmopara -                                                                 |                       | Info                     |                                                          |               |  |                                                  |
| Plasmoparapr                          | ognose für Stat                                                                |                       | nfo Peronospora          |                                                          |               |  |                                                  |
| Infektionen wä                        | hrend der letzte                                                               |                       | Legende                  |                                                          |               |  |                                                  |
| Prognosedate                          | n im PDF- und )                                                                |                       | keine Daten              |                                                          |               |  |                                                  |
| grafische Über                        | rsicht:                                                                        |                       | < 100 schwache Infektion |                                                          |               |  |                                                  |
| Wetterdaten, F                        | Rebwachstum u                                                                  | nd Risiko (Tageswerte | ):                       |                                                          |               |  | 100-200 mittlere Infektion                       |
| Agroscope<br>Staatliches V<br>GEOsens | Meteo<br>Changins-Wädenswil<br>Veinbauinstitut Freiburg<br>Softwareentwicklung | Agnesh                | of-Klosterneub           | Rebenperonospora: Wetterdaten, Risiko un<br>I <b>rci</b> | d Rebwachstum |  | Datum<br>grau Prognose                           |
| 35                                    |                                                                                | Agricon               |                          |                                                          | 100<br>90     |  | PDF/XLS/VPD                                      |
| FE 25                                 |                                                                                |                       |                          |                                                          | 70            |  | peronospora2018.pdf                              |
| 20<br>20<br>20<br>20                  |                                                                                |                       |                          | ~~~                                                      | 60 📡<br>50 E  |  | 🗃 peronospora.pdf<br>📸 peronospora2019.pdf       |
| 15                                    |                                                                                |                       |                          |                                                          | 40<br>30      |  | 餐 peronospora_month.xls 餐 PeroYearReview2016.xls |
| 5                                     |                                                                                |                       |                          |                                                          | 20            |  | PeroYearReview2015.xls                           |
| 0                                     |                                                                                |                       |                          |                                                          | 0             |  | peronospora.xis     PeroYearReview2017.xls       |
| BN                                    |                                                                                |                       |                          |                                                          | F             |  | PeroYearReview2015.xls                           |
| 59                                    | 3822 3837                                                                      | 3861 3871             | 3890 3899 39             | 02 <u>3909 3911 3911</u>                                 | <u>-</u>      |  | m weathergraph upd                               |

Es kann zwischen den einzelnen Modellen plus der Wetterdarstellung gewechselt werden.

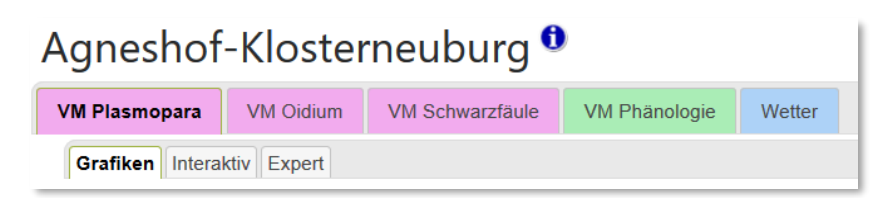

Bei jedem Modell wird bei Anklicken der Station zuerst die gewohnte Modellgrafik angezeigt. Über die Reiter unterhalb der Modellauswahl kann man bei den Modellen Peronospora, Oidium und Schwarzfäule noch zu der Seite "Kombiansicht" (Risikografik) gelangen. Hier kann der Zeitraum der Grafik frei gewählt werden.

## Kombiansicht:

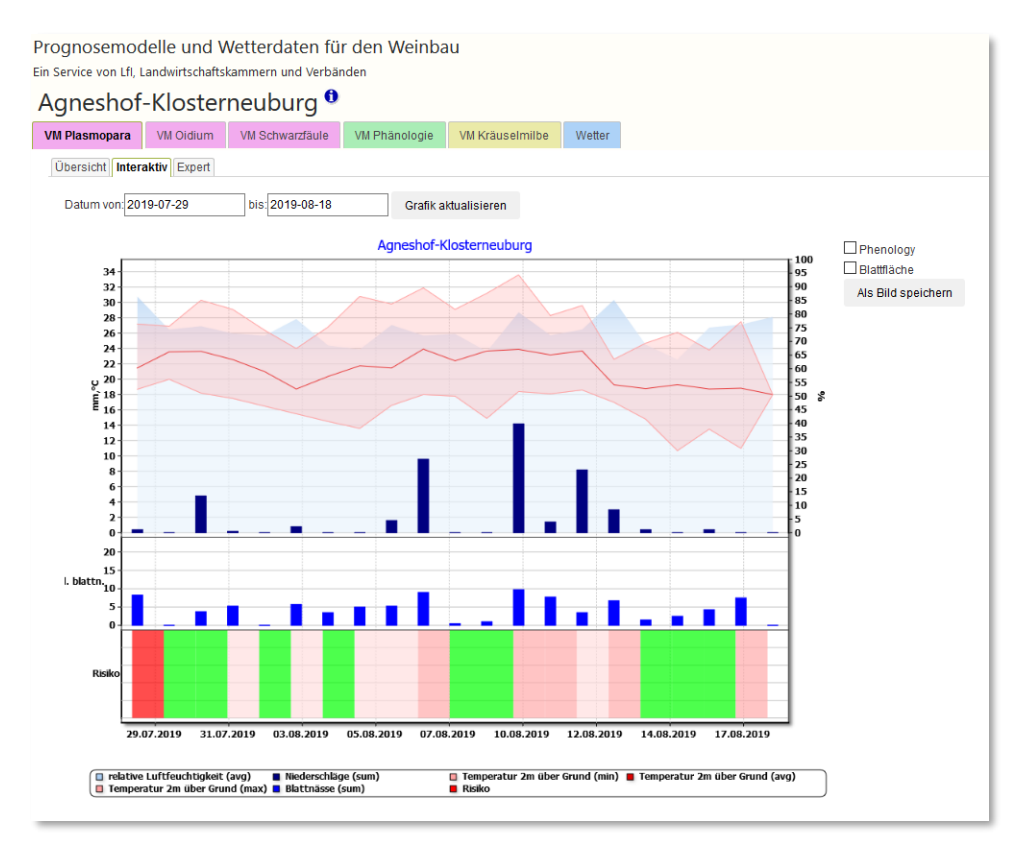

Zusätzlich kann durch Anklicken von Blattfläche in die Darstellung noch die Phänologie und das Blattwachstum dazu gewählt werden.

Phenology

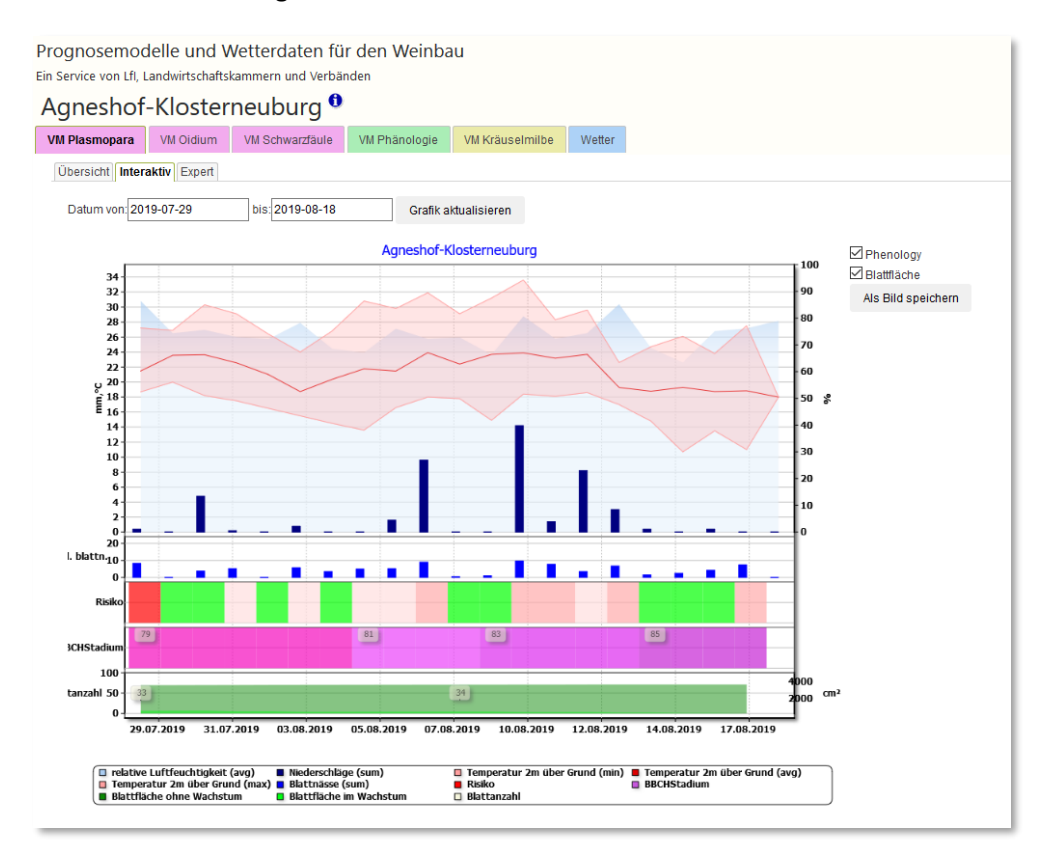

## Detailansicht:

Für das Peronospora-Modell gibt es noch die Seite "Expertengrafik", in der die Zeitspanne der Darstellung ebenfalls frei wählbar ist. Dort werden die Infektions-, sowie die Inkubations-und Sporulationsereignisse gezeigt.

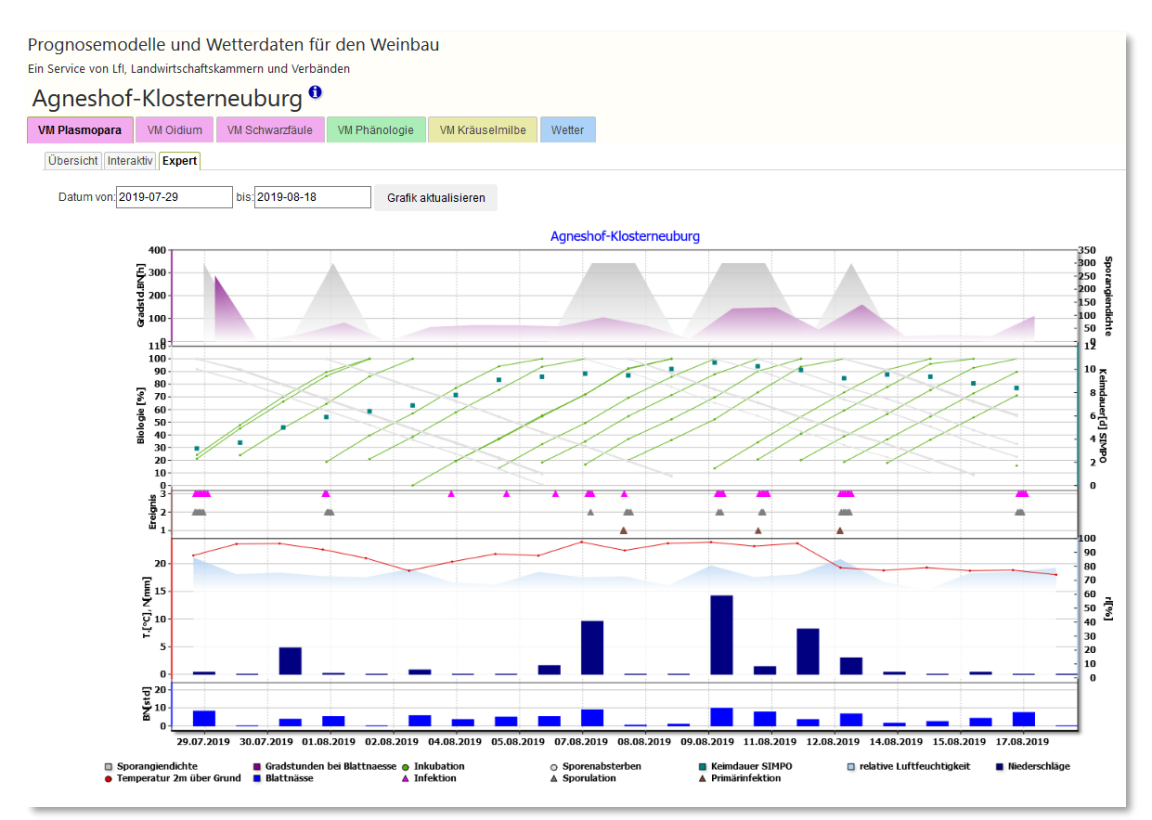